# NG Reach for Reading eAssessment User's Guide

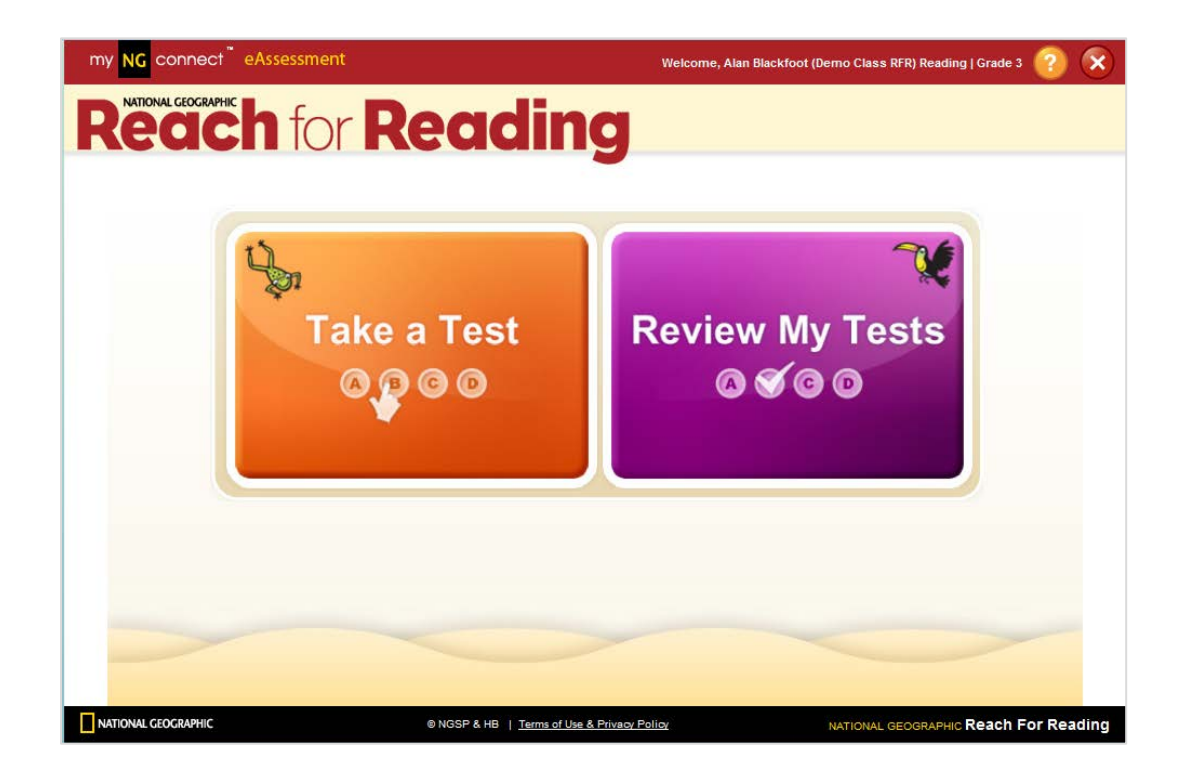

# Table of Contents

# Overview

| Accessing myNGconnect eAssessment    | 3 |
|--------------------------------------|---|
| Administering Tests with eAssessment | 3 |
| User Management Console              | 4 |

# Test Activation and Grading

| Activating Tests by Class5   |
|------------------------------|
| Activating Tests by Student8 |
| Manual Grading10             |

# Viewing Reports

| Overview          | 13 |
|-------------------|----|
| Unit Test Reports | 15 |
| Standard Reports  | 17 |
| Benchmark Reports | 18 |

# **Online Testing**

| ake a Test22      |
|-------------------|
| 25. Review a Test |

# Overview

## Accessing myNGconnect eAssessment

myNGconnect eAssessment offers a variety of reports to track student performance. You can also use the application to activate tests and add rubric scores via the User Management Console.

To access eAssessment, you will need a myNGconnect username and password. Contact the school or district administrator in charge of myNGconnect if you have not received this information.

| Welcome,<br>RFR Teacher!                                                                              |                                                                    | Lesson Planner                                                                                                    | 0   |
|----------------------------------------------------------------------------------------------------|--------------------------------------------------------------------|----------------------------------------------------------------------------------------------------|-----|
| Teacher & St                                                                                          | udent eEditions                                                    | Presentation Tool                                                                                                    |     |
|                                                                                                    |                                                                    | Digital Library                                                                                                    | O O |
|                                                                                                    |                                                                    | Interactive<br>Whiteboard Lessons                                                                                                    |     |
|                                                                                                    |                                                                    |                                                                                                    |     |
| Student Bo                                                                                            | ooks - Grade 3                                                     | Assessment                                                                                                    |     |
| Student Bo<br>Reach into Teaching                                                                     | ooks - Grade 3                                                     | eAssessment                                                                                                    |     |
| Student Bo<br>Reach into Teaching                                                                     | ooks - Grade 3                                                     | eAssessment                                                                                                    |     |
| Student Bo<br>Reach into Teaching<br>Enter search term<br>Giobal Search                               | ooks - Grade 3                                                     | eAssessment                                                                                                    |     |
| Reach into Teaching<br>Enter search term<br>Global Search                                             | Search                                                             | eAssessment                                                                                                    |     |
| Reach into Teaching<br>Enter search term<br>Global Search<br>Resource Directory<br>Class Management   | Search                                                             | eAssessment     easessment     Leveled Book Finder      Look Inside     Engage students with interactive     learning tools.                                                                                                    |     |
| Reach into Teaching<br>Enter search term<br>Global Search<br>Class Management<br>Reports<br>Perspects | Search<br>Search<br>Assignments<br>Announcements<br>Magazine Maker | eAssessment     eAssessment     Leveled Book Finder      Look Inside     Engage students with interactive     learning tools.     Learn More •      earning tools.     Learn More •      earning tools.     Earning tools.     Earning tools.     Earning tools.     Earning tools.     Earning tools. |     |

Click the "**eAssessment**" button on the myNGconnect homepage. The User Management Console will open in a new browser window. Or, you can open the User Management Console directly from the Class Management page.

# Administering Tests with eAssessment

myNGconnect eAssessment for *NG Reach for Reading* includes three types of online tests: Reading, Vocabulary, and Writing.

Reports are available for most assessments as soon as students complete online testing. Some tests like the Unit Reading and Writing Tests require teacher-entered rubrics scores to generate complete reports.

# The User Management Console

The User Management Console (UMC) provides quick access to test management tools and reports.

| Manage tab allows you to<br>activate tests for the students in<br>your class. You can manage tests<br>by class or by student. | <b>Reports &amp; Grading</b> tab give<br>you access to each student<br>responses, rubric scoring,<br>and customized reports. | UMC screen header displays<br>your name and links to change<br>your password, access the<br>help page, and log out. |                          |
|----------------------------------------------------------------------------------------------------|----------------------------------------------------------------------------------------------------|----------------------------------------------------------------------------------------------------|--------------------------|
| my NG connect <sup>®</sup> User Manage<br>Home Manage File Rostering                                                          | ment Console (UMC)<br>Reports & Grading                                                                                      | RFR Teacher Change Password Help Log out                                                                            | 1 <sup>st</sup> Tool Bar |
| Class Summary Subscription Summ<br>Teacher Home<br>Nat Geo Learning Sales Demo                                                | ry School/District Administrators                                                                                            |                                                                                                    | 2 IOOIBar                |
| Quick Links<br>Classes Students R<br><u>View Classes</u> <u>View Students</u> D<br>Add a Class Add a Student S<br>R           | stering Reporting<br>wnload Templates Reports & Grading<br>hool List<br>stering Wizard                                       |                                                                                                    |                          |

# **Classes** tab in the 2<sup>nd</sup> tool bar allows you to manage tests for your entire class.

| my <mark>NG</mark> connect <sup>™</sup> User Management Consc                                                                                                    | e (UMC) RFR Teacher Change Password Help Log out                                                                                                    |
|----------------------------------------------------------------------------------------------------|----------------------------------------------------------------------------------------------------|
| Home Manage File Rostering Reports &                                                                                                    | k Grading                                                                                                    |
| Classes Students                                                                                                    |                                                                                                    |
| Class - Demo Class RFR                                                                                                    | Student tab in the 2 <sup>nd</sup> tool bar allows you<br>to manage tests for one student.                                                                                                    |
| Class       Students       Tests         Teacher:       RFR Teacher         Program:       Reach for Reading         Grade:       3         (Channel)       Class Name:         Class Name:       Demo Class RFR | my NC connect* User Management Console (UMC)       RR Teacher Chance Password Heb Lezeul         Home Manage File Rostering Reports & Grading         Casses Euclett    Student Classes Subscriptions Tests          Student ID Number: 013333       District: Nat Geo Learning Sales Demo         First Name: Alan School: NGL Sales Demo School C         Middle Hame:         Last Name: Blackdoot         Username: ALBL3333         Password: LBS 303         Password: LMS ID:         Status: Active         Chance Password |
|                                                                                                    |                                                                                                    |

# Test Activation, Grading, and Reports

### Activating Tests by Class

myNGconnect eAssessment automatically assigns all tests to subscribed students. Teachers must activate tests by selecting a start date. Follow these steps from the UMC:

1. Click the **Manage** tab on the first tool bar. Then click the **Search** button to view all Classes.

| my NG connect <sup>®</sup> User Management Console (UMC)                                                | RFR Teacher Change Password Help Log out |
|----------------------------------------------------------------------------------------------------|------------------------------------------|
| Home Manage File Rostering Reports & Grading                                                            |                                          |
| Classes Students                                                                                        |                                          |
| View Classes                                                                                            |                                          |
| Search By:     View Classes halow or antar search criteria to narrow your resulte                       | Note: All fields with * are required     |
| * District: Nat Geo Learning Sales Demo     Schoot: All     Teacher: RFR Teacher (RFRTeacher @ngtd.com) |                                          |
| Program: All                                                                                            |                                          |
| Class Name:<br>Search Clear<br>Add New Class                                                            |                                          |
|                                                                                                    |                                          |

2. Locate the class you wish to manage and click **View** in the "Action" column.

| NG conn       | ect <sup>™</sup> User | r Management Con                |                         |                | RFR Teac | ner <u>Change Password</u> <u>Help</u> |
|---------------|-----------------------|---------------------------------|-------------------------|----------------|----------|----------------------------------------|
| ne Mar        | age File              | e Rostering Report              | s & Grading             |                |          |                                        |
| ses St        | udents                |                                 |                         |                |          |                                        |
|               |                       |                                 |                         |                |          |                                        |
| ew Cla        | ISSES                 |                                 |                         |                |          |                                        |
| - Search By   |                       |                                 |                         |                |          |                                        |
|               |                       |                                 |                         |                |          | Note: All fields with * are require    |
| View Classe   | s below, or ente      | er search criteria to narrow yo | our results.            |                |          |                                        |
| * Distric     | t: Nat Geo Lea        | rning Sales Demo                |                         |                |          |                                        |
| Schoo         | I: All                | •                               |                         |                |          |                                        |
| Teache        | r: RFR Teacher        | r (RFRTeacher@ngltd.com)        |                         |                |          |                                        |
| Progran       |                       | •                               |                         |                |          |                                        |
| Grade         | : <u>All</u> ▼        |                                 |                         |                |          |                                        |
| Class Name    | B:                    |                                 |                         |                |          |                                        |
|               | Search                | Clear                           |                         |                |          |                                        |
| Add New (     | Class                 |                                 |                         |                | Exp      | oort Selected Export Al                |
| Select<br>All | Action                | District                        | School                  | Class Name     | Grade    | Teacher Name                           |
|               | View                  | Nat Geo Learning Sales<br>Demo  | NGL Sales Demo School C | Demo Class RFR | 3        | RFR Teacher<br>(RFRTeacher@ngitd.com)  |
|               | View                  | Nat Geo Learning Sales<br>Demo  | NGL Sales Demo School C | RFR 101        | К        | RFR Teacher<br>(RFRTeacher@ngltd.com)  |
| Total recor   | ds found: 2           |                                 |                         |                |          |                                        |
|               |                       |                                 |                         |                |          |                                        |
|               |                       |                                 |                         |                |          |                                        |

#### 3. Click the **Tests** tab.

| my NG connect <sup>*</sup> User Management Console (UMC) | RFR Teacher Change Password Help Log out |
|----------------------------------------------------------|------------------------------------------|
| Home Manage File Rostering Reports & Grading             |                                          |
| Classes Students                                         |                                          |
| Class - Demo Class RFR                                   |                                          |
| Class Students Tests                                     | Back To Search Results                   |
| Teacher: RFR Teacher District: Nat Geo L                 | earning Sales Demo                       |
| Program: Reach for Reading School: NGL Sale              | s Demo School C                          |
| Grade: 3<br>[Change]                                     |                                          |
| Class Name: Demo Class RFR                               |                                          |
| Edit Remove Class                                        |                                          |
|                                                          |                                          |

4. A list of tests available for the selected class will display. Click **Activate** in the "Activate Online Tests" column for the desired test.

| my NG connect <sup>™</sup> User Management                          | Console (UMC)                 |                               | RFR Teacher Change Password Help L |
|---------------------------------------------------------------------|-------------------------------|-------------------------------|------------------------------------|
| Home Manage File Rostering F                                        | eports & Grading              |                               |                                    |
| Classes Students                                                    |                               |                               |                                    |
| Class - Demo Class RFR                                              |                               |                               |                                    |
| Class Students Tests                                                |                               |                               |                                    |
| All Grades 🔻 All Tests 👻                                            |                               |                               |                                    |
| Test Name                                                           | Students with Activated Tests | Students with Submitted Tests | Activate Online Tests              |
| Grade 3 - Unit 1 - Week 1 - Reading<br>Comprehension                | 15                            | 0                             | Activate                           |
| Grade 3 - Unit 1 - Week 1 - Vocabulary                              | 15                            | 0                             | Activate                           |
| Grade 3 - Unit 1 - Week 1 - Writing,<br>Revising, Editing           | 15                            | 0                             | Activate                           |
| Grade 3 - Unit 1 - Week 2 - Reading<br>Comprehension                | 15                            | 0                             | Activate                           |
| Grade 3 - Unit 1 - Week 2 - Vocabulary                              | 15                            | 0                             | Activate                           |
| Grade 3 - Unit 1 - Week 2 - Writing,<br>Revising, Editing           | 15                            | 0                             | Activate                           |
| Grade 3 - Unit 1 - Week 3 - Reading<br>Comprehension                | 15                            | 0                             | Activate                           |
| Grade 3 - Unit 1 - Week 3 - Vocabulary                              | 15                            | 0                             | Activate                           |
| Grade 3 - Unit 1 - Week 3 - Writing,<br>Revising, Editing           | 15                            | 0                             | Activate                           |
| Grade 3 - Unit 1 - Week 4 - Reading<br>Comprehension Unit Test      | 15                            | 0                             | Activate                           |
| Grade 3 - Unit 1 - Week 4 - Vocabulary<br>Unit Test                 | 15                            | 0                             | Activate                           |
| Grade 3 - Unit 1 - Week 4 - Writing,<br>Revising, Editing Unit Test | 15                            | 0                             | Activate                           |
|                                                                     |                               |                               |                                    |

5. Click the text box in the "Start Date" column. Select a date from the calendar pop-up or type it into the text box.

| my <mark>N</mark> | IG con          | nect™ User Managemer                | nt Console (UMC)           | RFR Teacher Change Password Help Log o |
|-------------------|-----------------|-------------------------------------|----------------------------|----------------------------------------|
| Home              | e Ma            | nage File Rostering                 | Reports & Grading          |                                        |
| Class             | es S            | itudents                            |                            |                                        |
| Act<br>Dem        | ivate<br>no Cla | e <b>Test - Grade 3</b> -<br>ss RFR | - Unit 1 - Week 1 - Readii | ng Comprehension                       |
|                   |                 |                                     |                            | Change Selected Start Date             |
|                   | Select<br>All   | Student                             | Test Status                | Start Date                             |
|                   |                 | Alan Blackfoot                      | Activated                  |                                        |
|                   |                 | Alice Brolin                        | Activated                  | October 2012                           |
|                   |                 | Ricky Chandani                      | Activated                  | Su Mo Tu We Th Fr Sa                   |
|                   |                 | Michael Desai                       | Activated                  |                                        |
|                   |                 | Paula Engel                         | Activated                  | 14 15 16 17 18 19 20                   |
|                   |                 | Maylin Hernandez                    | Activated                  | 21 22 23 24 25 26 27                   |
|                   |                 | Kate Lewis                          | Activated                  | 28 29 30 31                            |
|                   |                 | Roland Martinez                     | Activated                  | 10/17/2012                             |
|                   |                 |                                     |                            |                                        |

6. Click **Save** to activate the test. The test will display in the student's Take a Test list on the selected date. If you are administering a unit test, you can also confirm the test form on this screen.

#### Notes

You can activate a test for several students by selecting the corresponding checkboxes and clicking the **Change Selected Start Date** button.

You can use this same button to change a date before students start their test. To deactivate a test, which students have not yet started, delete the activation date and click **Save**.

## Activating Tests by Student

There may be times when you need to activate tests for an individual student rather than the whole class. The UMC provides a student view for these instances.

1. Click the **Students** tab on the second tool bar of the UMC. Then click **Search**.

| w Students                                                            |                                      |
|-----------------------------------------------------------------------|--------------------------------------|
| Search By:                                                            |                                      |
| View Students below, or enter search criteria to narrow your results. | Note: All fields with * are required |
| * District: Nat Geo Learning Sales Demo                               |                                      |
| School: All                                                           |                                      |
| Teacher: RFR Teacher (RFRTeacher@ngltd.com)                           |                                      |
| Program: All                                                          |                                      |
| Grade: All 👻                                                          |                                      |
| Classroom: All 🗸                                                      |                                      |
| First Name:                                                           |                                      |
| Last Name:                                                            |                                      |
| Username:                                                             |                                      |
| Status: Active                                                        |                                      |
| Search                                                                |                                      |
|                                                                       |                                      |

2. Locate the student you wish to view and click **View** in the Action column.

| my <mark>NG</mark> conne |                    | Management                     |                            |            |           | RFF      | R Teacher <u>Change Pas</u> | sword <u>Help</u> Log out |
|--------------------------|--------------------|--------------------------------|----------------------------|------------|-----------|----------|-----------------------------|---------------------------|
| Home Man                 | age File           | Rostering Re                   | ports & Grading            |            |           |          |                             |                           |
| Classes Stu              | idents             |                                |                            |            |           |          |                             |                           |
| View Stu                 | donto              |                                |                            |            |           |          |                             |                           |
| view Stu                 | idents             |                                |                            |            |           |          |                             |                           |
| Search By:               | :                  |                                |                            |            |           |          |                             |                           |
| View Studen              | ts below, or enter | search criteria to nar         | row your results.          |            |           |          | Note: All fields w          | ith * are required        |
| * District:              | Nat Geo Learnir    | ng Sales Demo                  |                            |            |           |          |                             |                           |
| School:                  | All                | •                              |                            |            |           |          |                             |                           |
| Teacher:                 | RFR Teacher (R     | FRTeacher@ngltd.com            | n)                         |            |           |          |                             |                           |
| Program:                 | All                | •                              |                            |            |           |          |                             |                           |
| Classroom                | 3 ▼                |                                |                            |            |           |          |                             |                           |
| First Name:              |                    |                                |                            |            |           |          |                             |                           |
| Last Name:               |                    |                                |                            |            |           |          |                             |                           |
| Username:                |                    |                                |                            |            |           |          |                             |                           |
| Status:                  | Active 🔻           |                                |                            |            |           |          |                             |                           |
|                          | Search             | Clear                          |                            |            |           |          |                             |                           |
| Add New S                | Student to Class   |                                |                            |            |           | Dromoto  | Export Colooted             | Evport All                |
|                          |                    |                                |                            |            |           | Promote  | Export Selected             | EXPOIL AII                |
| Select<br>All            | Action             | District                       | School                     | First Name | Last Name | Username | Grade                       | Status                    |
|                          | View               | Nat Geo Learning<br>Sales Demo | NGL Sales Demo<br>School C | Alan       | Blackfoot | ALBL3333 | 3                           | Active                    |
|                          | View               | Nat Geo Learning<br>Sales Demo | NGL Sales Demo<br>School C | Alice      | Brolin    | ALBR3333 | 3                           | Active                    |
|                          | View               | Nat Geo Learning<br>Sales Demo | NGL Sales Demo<br>School C | Ricky      | Chandani  | RICH3333 | 3                           | Active                    |
|                          | View               | Nat Geo Learning<br>Sales Demo | NGL Sales Demo<br>School C | Michael    | Desai     | MIDE3333 | 3                           | Active                    |

#### 3. Click the **Tests** tab.

| my NG connect <sup>®</sup> User Management Console (UMC) |                                       | RFR Teacher Change Password Help Log out |
|----------------------------------------------------------|---------------------------------------|------------------------------------------|
| Home Manage File Rostering Reports & Grading             |                                       |                                          |
| Classes Students                                         |                                       |                                          |
| Student - Alan Blackfoot                                 |                                       |                                          |
| Student Classes Subscriptions Tests                      |                                       | Back To Search Results                   |
| Student ID Number: 013333                                | District: Nat Geo Learning Sales Demo |                                          |
| First Name: Alan                                         | School: NGL Sales Demo School C       |                                          |
| Middle Name:                                             |                                       |                                          |
| Last Name: Blackfoot                                     |                                       |                                          |
| Username: ALBL3333                                       |                                       |                                          |
| Password: password                                       |                                       |                                          |
| LMS ID:                                                  |                                       |                                          |
| Status: Active<br>[Change]                               |                                       |                                          |
| Grade: 3<br>[Change]                                     |                                       |                                          |
| Edit Change Password                                     |                                       |                                          |
| NOTONAL<br>CALCARTY K Store Learning                     |                                       |                                          |

4. A list of available tests will display. Click the text box in the "Start Date" column for the desired test. Select a date from the calendar pop-up or type it into the text box. Click **Save** to activate the test.

| my NG connect <sup>*</sup> User Management Console (I                                | JMC)      | RFR Teacher Change Password Help Log out                                                                                                    |
|--------------------------------------------------------------------------------------|-----------|----------------------------------------------------------------------------------------------------|
| Home Manage File Rostering Reports & Gra                                             | iding     |                                                                                                    |
| Classes Students                                                                     |           |                                                                                                    |
| Student - Alan Blackfoot                                                             |           |                                                                                                    |
| Student         Classes         Subscriptions         Tests           Demo Class RFR |           | Back To Search Results Change Selected Start Date                                                                                                |
| Select<br>All<br>Test                                                                | Status    | Start Date                                                                                                    |
| Grade 3 - Unit 1 - Week 1 - Reading<br>Comprehension                                 | Activated |                                                                                                    |
| Grade 3 - Unit 1 - Week 1 - Vocabulary                                               | Activated | October 2012                                                                                                    |
| Grade 3 - Unit 1 - Week 1 - Writing, Revising,<br>Editing                            | Activated | Su Mo Tu We Th Fr Sa                                                                                                    |
| Grade 3 - Unit 1 - Week 2 - Reading<br>Comprehension                                 | Activated | 7         8         9         10         11         12         13           14         15         16         17         18         19         20 |
| Grade 3 - Unit 1 - Week 2 - Vocabulary                                               | Activated | 21 22 23 24 25 26 27                                                                                                    |
| Grade 3 - Unit 1 - Week 2 - Writing, Revising,<br>Editing                            | Activated | 28 29 30 31                                                                                                    |
| Grade 3 - Unit 1 - Week 3 - Reading<br>Comprehension                                 | Activated | 10/17/2012                                                                                                    |
| Grade 3 - Unit 1 - Week 3 - Vocabulary                                               | Activated | 10/17/2012                                                                                                    |

#### Note

You can activate several tests for the student by selecting the corresponding checkbox and clicking the **Change Selected Start Date** button.

## Manual Grading

Some NG Reach for Reading test items such as Weekly and Unit Writing Test essay questions require rubric scores. The manual grading feature allows you to input these scores. Refer to your teacher's guide for scoring rubrics.

1. Click on the **Reports & Grading** tab on the first tool bar of the UMC homepage.

| my <mark>NG</mark> connect <sup>™</sup> User Ma                                                                                                    | nagement Console (UMC)                                                                                                    | RFR Teacher Change Password Help Log out |
|----------------------------------------------------------------------------------------------------|----------------------------------------------------------------------------------------------------|------------------------------------------|
| Home Manage File Ros                                                                                                    | ering Reports & Grading                                                                                                    |                                          |
| Class Summary Subscription S                                                                                                    | ummary School/District Administrators                                                                                                    |                                          |
| Teacher Home         Nat Geo Learning Sales Der         Quick Links         Classes       Students         View Classes       View Students         Add a Class       Add a Student | no NGL Sales Demo School C RFR Teacher           Rostering         Reporting           Download Templates         Reports & Grading           School List         Rostering Wizard |                                          |

2. Click the class for which you need to input scores.

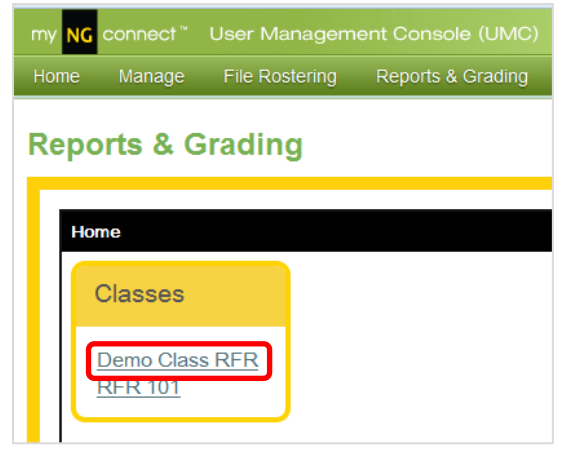

3. Under "Grading", click Assignment Take List

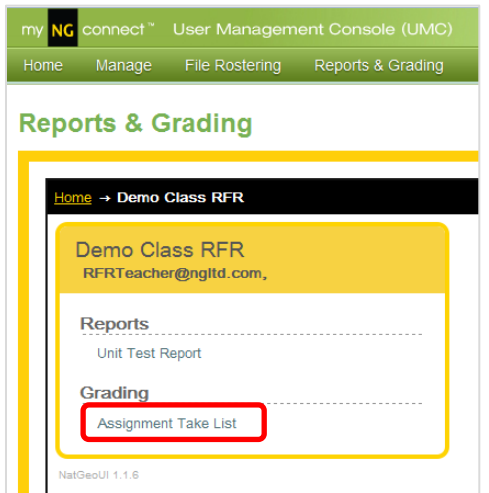

4. The next screen lists all submitted tests. Tests with items that require rubric scores display "Requires Manual Grading" in the status column. Click the row for the test you wish to grade.

| NG connect <sup>™</sup> User Management Console (UMC)       |                    | RFR Teac              | her <u>Change Password</u> <u>Help</u> |
|-------------------------------------------------------------|--------------------|-----------------------|----------------------------------------|
| me Manage File Rostering Reports & Grading                  |                    |                       |                                        |
| eports & Grading                                            |                    |                       |                                        |
| Home → Demo Class RER → Assignment Takes                    |                    |                       |                                        |
| Assignment                                                  | Student            | Submission Date       | Status                                 |
| Grade 3 - Reading Comprehension Unit Test - Unit 1 - Week 4 | Blackfoot, Alan    | Nov 02, 2012 2:56 PM  | Requires Manual Grading                |
| Grade 3 - Reading Comprehension Unit Test - Unit 1 - Week 4 | Brolin, Alice      | Nov 02, 2012 3:36 PM  | Manually Graded                        |
| Grade 3 - Reading Comprehension Unit Test - Unit 1 - Week 4 | Chandani, Ricky    | Nov 05, 2012 9:48 AM  | Requires Manual Grading                |
| Grade 3 - Reading Comprehension Unit Test - Unit 1 - Week 4 | Desai, Michael     | Nov 05, 2012 10:41 AM | Manually Graded                        |
| Grade 3 - Reading Comprehension Unit Test - Unit 1 - Week 4 | Engel, Paula       | Nov 05, 2012 11:38 AM | Manually Graded                        |
| Grade 3 - Reading Comprehension Unit Test - Unit 1 - Week 4 | Hernandez, Maylin  | Nov 05, 2012 12:10 PM | Manually Graded                        |
| Grade 3 - Reading Comprehension Unit Test - Unit 1 - Week 4 | Lewis, Kate        | Nov 05, 2012 1:17 PM  | Manually Graded                        |
| Grade 3 - Reading Comprehension Unit Test - Unit 1 - Week 4 | Martinez, Roland   | Nov 05, 2012 1:41 PM  | Manually Graded                        |
| Grade 3 - Reading Comprehension Unit Test - Unit 1 - Week 4 | Moore, Kayla       | Nov 05, 2012 2:12 PM  | Manually Graded                        |
| Grade 3 - Reading Comprehension Unit Test - Unit 1 - Week 4 | Moretti, Sebastian | Nov 05, 2012 2:49 PM  | Manually Graded                        |
| Grade 3 - Reading Comprehension Unit Test - Unit 1 - Week 4 | Noriega, Kim       | Nov 05, 2012 3:59 PM  | Manually Graded                        |
| Grade 3 - Reading Comprehension Unit Test - Unit 1 - Week 4 | Panetta, Tanya     | Nov 05, 2012 5:01 PM  | Manually Graded                        |
| Grade 3 - Reading Comprehension Unit Test - Unit 1 - Week 4 | Roberts, Tony      | Nov 05, 2012 4:23 PM  | Manually Graded                        |
| Grade 3 - Reading Comprehension Unit Test - Unit 1 - Week 4 | Sosa, Ekram        | Nov 06, 2012 10:22 AM | Manually Graded                        |
| Grade 3 - Reading Comprehension Unit Test - Unit 1 - Week 4 | Tisdale, Erick     | Nov 06, 2012 10:21 AM | Manually Graded                        |
| Grade 3 - Writing, Revising, Editing - Unit 1 - Week 1      | Blackfoot, Alan    | Nov 02, 2012 3:11 PM  | Manually Graded                        |
| Grade 3 - Writing, Revising, Editing - Unit 1 - Week 1      | Brolin, Alice      | Nov 02, 2012 3:47 PM  | Manually Graded                        |

GIOCANNIC LEARNING

5. You will see the student's responses for each item in the test.

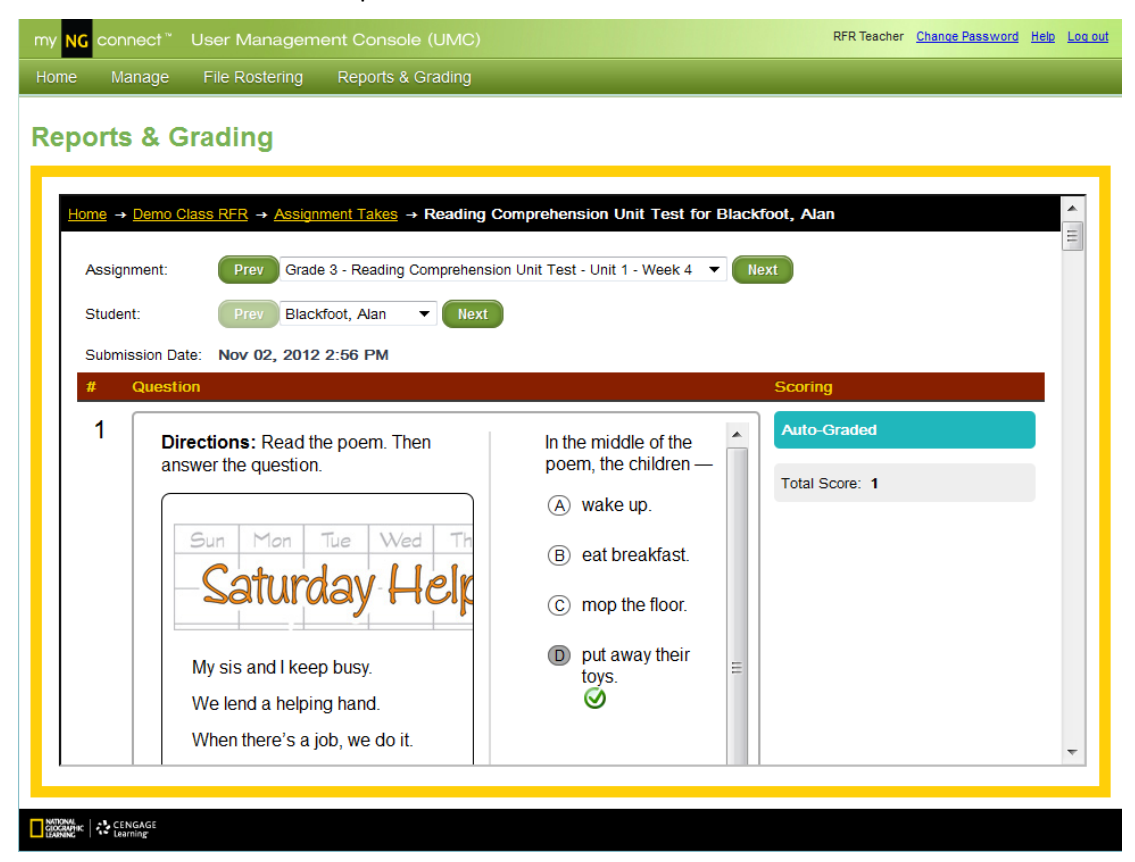

6. Scroll down to locate the item that requires manual grading. Select a score from the pull-down menu. Some items may require more than one score as shown in this multi-trait writing item.

| ports | & Grading                                                                                                    |                                            | 1                                                                                                    |                                              |
|-------|----------------------------------------------------------------------------------------------------|--------------------------------------------|----------------------------------------------------------------------------------------------------|----------------------------------------------|
| 12    | Directions: Read the writing prompt. Then<br>type your answer in the box.<br>Your class is writing personal<br>narratives to share with<br>classmates. Write about a time<br>you set a good example for<br>someone else. Your narrative<br>should have at least three<br>paragraphs. | Type here.<br>I set a good example<br>when | Manually Graded<br>Weekty Writing Skill:<br>Unit Test Writing Prom<br>Ideas:<br>Organization:<br>Voice:<br>Word Choice:<br>Fluency:<br>Conventions: | 4 V<br>pt<br>4 V<br>4 V<br>4 V<br>4 V<br>3 V |
|       |                                                                                                    |                                            | Total Score: 23                                                                                                    |                                              |

- 7. Click Apply Changes at the bottom of the screen to save the scores. This is important, as otherwise your changes will not be saved.
- 8. Scroll to the top of the screen and click the **Next** button near the student pull-down to score the next student's test. Click the **Next** button near the test pull-down to score another test for the selected student.

| NG connect* User Management Console (UMC)                                             |
|---------------------------------------------------------------------------------------|
| ne Manage File Rostering Reports & Grading                                            |
| ports & Grading                                                                       |
| Home -> Demo Class RFE -> Assignment Taxes -> Reading Comprehension for Brolin, Alice |
| Assignment: Prey Orade 3 - Reading Comprehension - Unit 1 - Week 1                    |
|                                                                                       |

Click **Revert Changes** to undo any changes made during the current session.

| Manually Graded        |     |               | Requires Grading       |    |
|------------------------|-----|---------------|------------------------|----|
| Weekly Writing Skill:  | 1 🔻 | $\rightarrow$ | Weekly Writing Skill:  | 🔻  |
| Unit Test Writing Pron | npt |               | Unit Test Writing Prom | pt |
| Ideas:                 | 3 🔻 |               | Ideas:                 | 🔻  |
| Organization:          | 3 🔻 |               | Organization:          | 🔻  |
| Voice:                 | 3 🔻 |               | Voice:                 | 🔻  |
| Word Choice:           | 3 🔻 |               | Word Choice:           | 🔻  |
| Fluency:               | 2 🔻 |               | Fluency:               | 🔻  |
| Conventions:           | 2 🔻 |               | Conventions:           | 🔻  |
| Total Score: 16        |     |               | Total Score:           |    |

© National Geographic Learning, Cengage Learning

# Viewing Reports

#### Overview

Reports are available as soon as responses are submitted online and constructed response scores are entered. myNGconnect offers a variety of in-depth reports customized to the *NG Reach* program.

1. From the UMC homepage, click the **Reports & Grading** tab.

|                      | connect™                                                | User Mana                                  | agement Consol                                 | e (UMC)                        |      | RFR Teacher | Change Password | <u>Help</u> | Log ou |
|----------------------|---------------------------------------------------------|--------------------------------------------|------------------------------------------------|--------------------------------|------|-------------|-----------------|-------------|--------|
| Home                 | Manage                                                  | File Roster                                | ring Reports &                                 | Grading                        |      |             |                 |             |        |
| Class Sur            | mmary S                                                 | Subscription Sur                           | nmary School/Dis                               | trict Administrators           |      |             |                 |             |        |
| Teac<br>Nat (<br>Qui | <b>:her Hom</b><br>Geo Learnii<br>ick Links —           | <b>e</b><br>ng Sales Demo                  | 0 NGL Sales Demo                               | School C RFR Tea               | cher |             |                 |             |        |
| Ck<br>Vie            | l <mark>asses</mark><br><u>ew Classes</u><br>id a Class | Students<br>View Students<br>Add a Student | Rostering<br>Download Templates<br>School List | Reporting<br>Reports & Grading |      |             |                 |             |        |

2. Click the class you wish to view.

| my NG connect <sup>®</sup> User Management Console (UMC) |                             |                |                   |  |  |  |
|----------------------------------------------------------|-----------------------------|----------------|-------------------|--|--|--|
| Home                                                     | Manage                      | File Rostering | Reports & Grading |  |  |  |
| Reports & Grading                                        |                             |                |                   |  |  |  |
| Но                                                       | me                          |                |                   |  |  |  |
|                                                          | Classes                     |                |                   |  |  |  |
|                                                          | <u>Demo Clas</u><br>RFR 101 | <u>s RFR</u>   |                   |  |  |  |

3. You will see a list of currently available reports. Click the link for the report you would like to view.

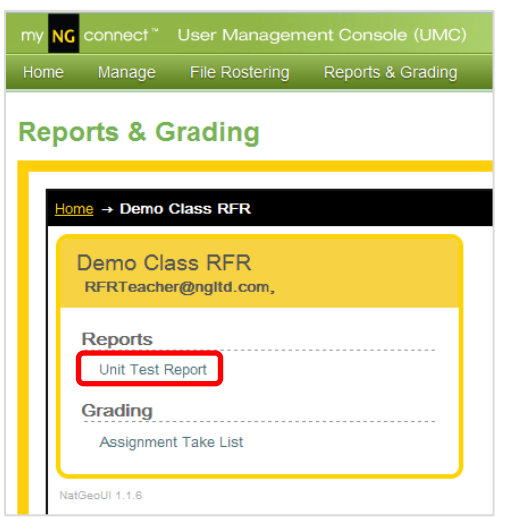

4. A selection pop-up will appear. Use the pull-down menus to make your selections. Then click **Go**. In this example, the user selects the Unit 1 Reading Comprehension report.

| my <mark>N</mark> | <mark>G</mark> connect™ | User Manager             | nent Console (UMC     |    |
|-------------------|-------------------------|--------------------------|-----------------------|----|
| Home              | Manage                  | File Rostering           | Reports & Grading     |    |
| Rep               | orts & C                | Grading                  |                       |    |
| Ŀ                 | lome → Demo             | Class RFR                |                       |    |
|                   | Demo Cla<br>RFRTeach    | ass RFR<br>er@ngltd.com, |                       |    |
|                   | Reports<br>Unit Test I  | Report                   |                       |    |
|                   | GI Select A<br>Grade 3  | ssignment:<br>▼ Unit 1 ▼ | Reading Comprehension | GO |
|                   | NatGeoUI 1.1.6          |                          |                       |    |

5. To return to the Reports & Grading menu, click the class name in the navigation breadcrumb trail.

| - Dame Class RED - Orada 2 Unit 4 Danding (                                                | Comprehension Class Dep  |                  |                                |
|--------------------------------------------------------------------------------------------|--------------------------|------------------|--------------------------------|
| $e \rightarrow \underline{\text{Deno-Gassier}} \rightarrow \text{Grade 3 one 1 Reading C}$ | comprehension class Repo | brt              |                                |
| NG Reach For Reading - Reading Comprehe<br>Unit Test - Class Report                        | Grade 3 🔻                | Unit 1 🔻 Reading | Comprehension 👻 Go             |
| Test                                                                                       | First Test<br>Submitted  |                  |                                |
| Grade 3 – Unit 1 – Week 1 – Reading Comprehension                                          | 11/02/2012               |                  |                                |
| Grade 3 - Unit 1 - Week 2 - Reading Comprehension                                          | 11/02/2012               |                  |                                |
| Grade 3 – Unit 1 – Week 3 – Reading Comprehension                                          | 11/02/2012               |                  |                                |
| Grade 3 - Unit 1 - Unit Test - Reading Comprehension                                       | 11/02/2012               |                  |                                |
|                                                                                            |                          | Teacher:         | RFRTeacher@ngitd.com,          |
|                                                                                            |                          | Grade:           | Grade 3                        |
|                                                                                            |                          | Class:           | Demo Class RFR                 |
|                                                                                            |                          | School:          | NGL Sales Demo School C        |
|                                                                                            |                          | District:        | Nat Geo Learning Sales<br>Demo |
|                                                                                            |                          | Report<br>Date:  | 11/07/2012                     |

6. To view a different unit report, select it from the pull-down menu in the upper right. Then click **Go**.

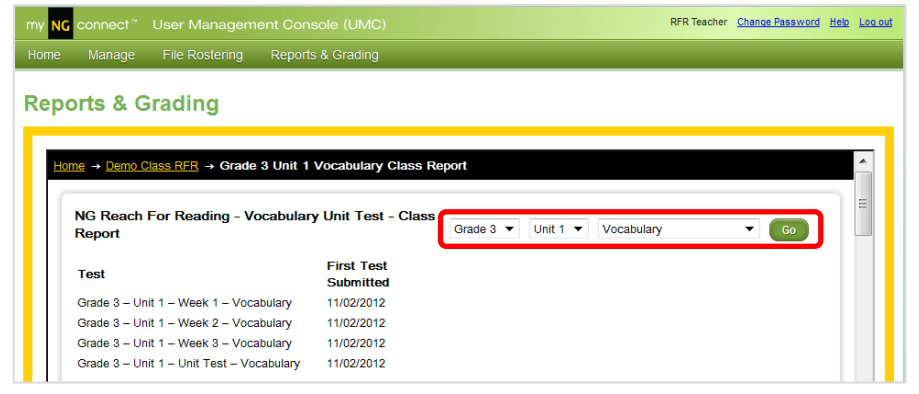

### Unit Test Reports

The Unit Test Reports display student scores for the selected unit and test type. The report provides a complete picture of class performance and allows you to compare student scores across skill areas.

#### Class Unit Test Report - Reading Comprehension

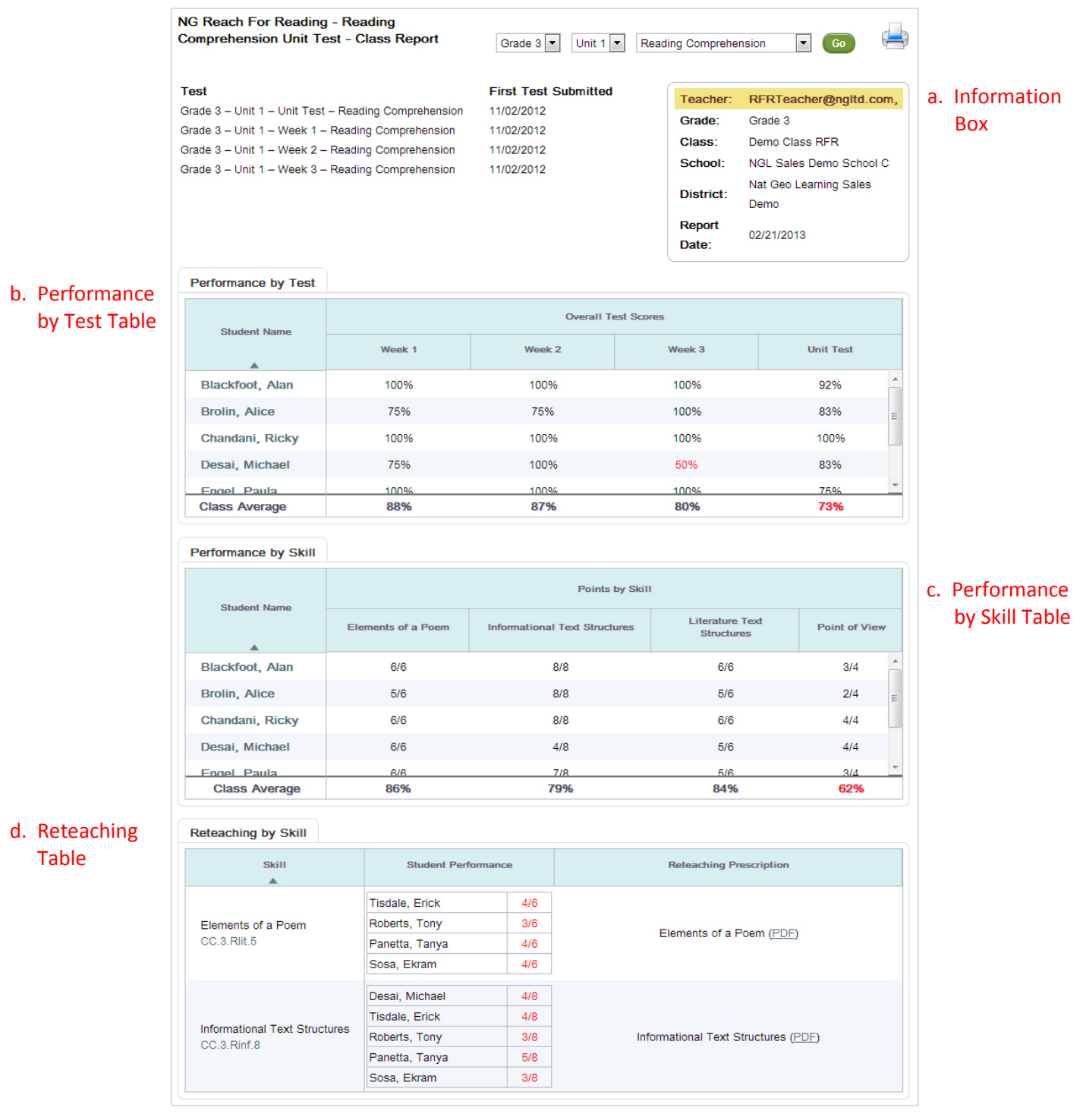

- a. Information Box identifies your name, the grade, the class name, your school, your district, and thereport date.
- b. Performance by Test Table displays student overall scores and class average scores for each test.
- c. Performance by Skill Table displays student scores and class average scores for each tested skill. Skill scores below 75% display in red. Scores in red may indicate need for reteaching.
- d. Reteaching Table groups students who scored below 75% on each tested skill and provides links to reteaching PDFs.

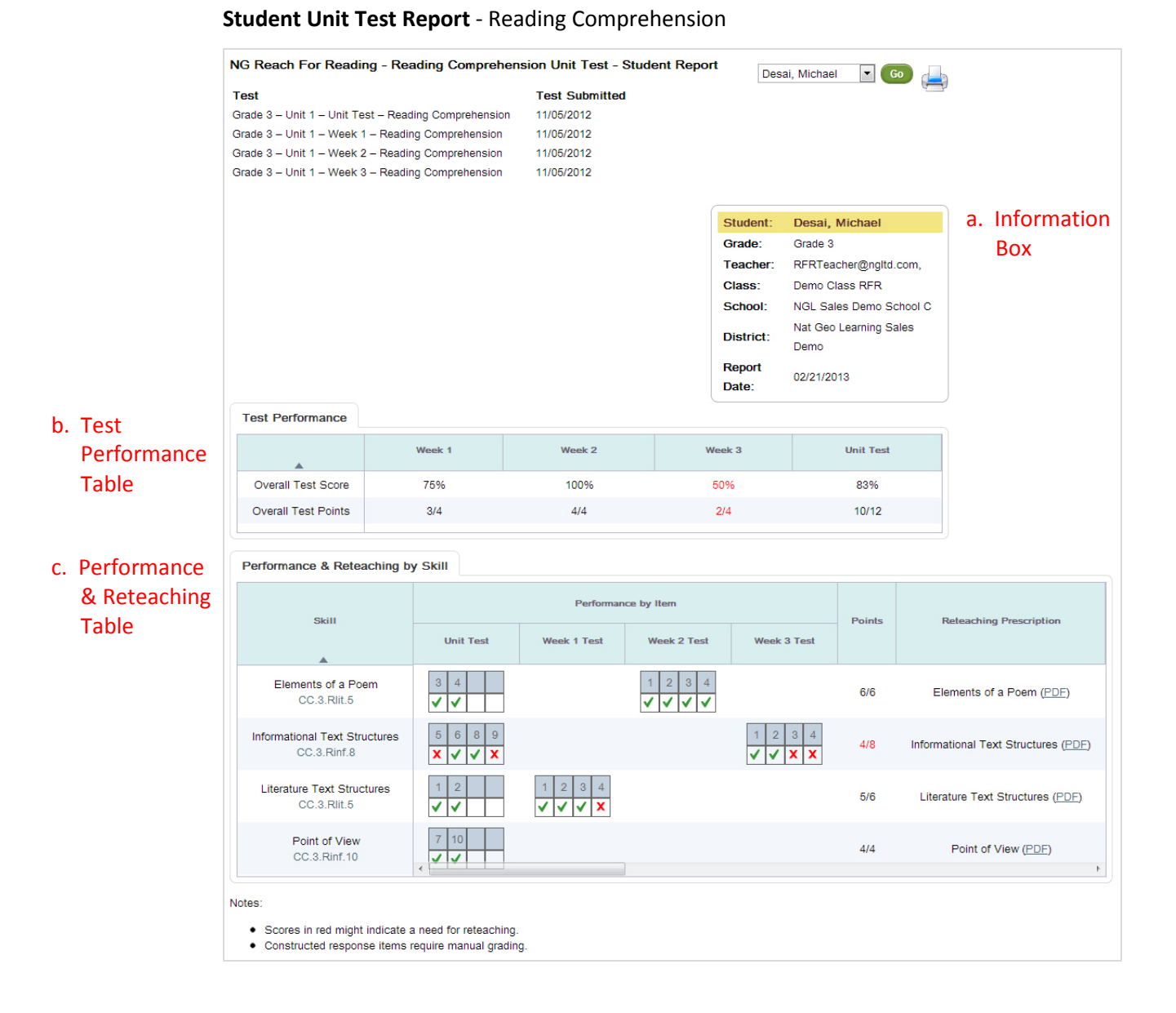

- a. Information Box identifies the student's name, the grade, your name, the class name, your school, your district, and the report date.
- b. Test Performance Table displays student overall scores and points earned for each test.
- c. Performance & Reteaching Table displays student performance by item, groups items by skill, and provides links to reteaching PDFs.

### Standards Report

The Standards Report display student performance by standard for the selected unit and test type. The report is intended as an instructional guide and allows you to compare student performance across Common Core standards.

|             | NG Reach For Readi<br>Standards Summary<br>Test<br>Grade 3 – Unit 1 – Unit To<br>Grade 3 – Unit 1 – Week<br>Grade 3 – Unit 1 – Week<br>Grade 3 – Unit 1 – Week | First Test<br>Submitted<br>11/02/2012<br>11/02/2012<br>11/02/2012<br>11/02/2012 | Grade 3 💌 Reading Comprehension 💌 Go |                     |                                                                         |                                                                                                    |            |  |  |  |
|-------------|----------------------------------------------------------------------------------------------------|---------------------------------------------------------------------------------|--------------------------------------|---------------------|-------------------------------------------------------------------------|----------------------------------------------------------------------------------------------------|------------|--|--|--|
|             | Student Performance                                                                                                    | e by Common Core Standard                                                       |                                      |                     | Teacher:<br>Grade:<br>Class:<br>School:<br>District:<br>Report<br>Date: | RFRTeacher@ngltd.com<br>Grade 3<br>Demo Class RFR<br>NGL Sales Demo School O<br>Nat Geo Learning Sales<br>Demo<br>02/21/2013 | <b>n</b> , |  |  |  |
| Student     | Student Name                                                                                                    |                                                                                 | S                                    | tandard Performance |                                                                         |                                                                                                    |            |  |  |  |
| Performance |                                                                                                    | CC.3.Rinf.10                                                                    |                                      | CC.3.Rinf.8         |                                                                         | CC.3.Rlit.5                                                                                                    |            |  |  |  |
| by Standard | Blackfoot, Alan                                                                                                    | •                                                                               |                                      | •                   |                                                                         | •                                                                                                    |            |  |  |  |
| Table       | Brolin, Alice                                                                                                    | •                                                                               |                                      | •                   |                                                                         | •                                                                                                    |            |  |  |  |
|             | Chandani, Ricky                                                                                                    | •                                                                               |                                      | •                   |                                                                         | •                                                                                                    |            |  |  |  |
|             | Desai, Michael                                                                                                    | •                                                                               |                                      | •                   |                                                                         | •                                                                                                    |            |  |  |  |
|             | Engel, Paula                                                                                                    | ۰                                                                               |                                      | •                   |                                                                         | •                                                                                                    |            |  |  |  |
|             | Hernandez, Maylin                                                                                                    | e                                                                               |                                      | •                   |                                                                         | •                                                                                                    |            |  |  |  |
|             | Lewis, Kate                                                                                                    | ٠                                                                               |                                      | •                   |                                                                         | •                                                                                                    | =          |  |  |  |
|             | Martinez, Roland                                                                                                    | •                                                                               |                                      | •                   |                                                                         | •                                                                                                    |            |  |  |  |
|             | Moore, Kayla                                                                                                    | •                                                                               |                                      | •                   |                                                                         | •                                                                                                    |            |  |  |  |
|             | Moretti, Sebastian                                                                                                    | •                                                                               |                                      | •                   |                                                                         | •                                                                                                    |            |  |  |  |
|             | Noriega, Kim                                                                                                    | e                                                                               |                                      | •                   |                                                                         | ٠                                                                                                    |            |  |  |  |
|             | Panetta, Tanya                                                                                                    | •                                                                               |                                      | •                   |                                                                         | •                                                                                                    |            |  |  |  |
|             | Roberts, Tony                                                                                                    | •                                                                               |                                      | •                   |                                                                         | ٠                                                                                                    |            |  |  |  |
|             | Sosa, Ekram                                                                                                    | •                                                                               |                                      | •                   |                                                                         | •                                                                                                    | -          |  |  |  |
|             | Class Average                                                                                                    | ۰                                                                               |                                      | ÷                   |                                                                         | •                                                                                                    |            |  |  |  |
|             | ● 0% - 49% ⊖ 50% - 69% 色 70% - 79% ● 80% - 100%                                                                                                    |                                                                                 |                                      |                     |                                                                         |                                                                                                    |            |  |  |  |

#### **Class Standards Report** – Reading Comprehension

Student Performance by Standard Table displays symbols indicating student performance and class average performance by Common Core standard.

### Benchmark Reports

The Benchmark Reports display student scores for the selected benchmark test. The report provides a complete picture of class performance and allows you to compare student scores across Common Core strands and individual standards.

| Test<br>Grade 3         | - Benchmark Re | ading Test - I | Fir<br>Form A 01/2 | st Test Submitt<br>25/2013 | Grac        | Readin<br>Teach<br>Grade<br>Class<br>Schor | g Form A                             | acher@ngltd.                           |
|-------------------------|----------------|----------------|--------------------|----------------------------|-------------|--------------------------------------------|--------------------------------------|----------------------------------------|
| Test<br>Grade 3         | - Benchmark Re | ading Test - I | Fin<br>Form A 01/2 | st Test Submitt            | ed          | Teach<br>Grade<br>Class<br>School          | ner: RFRTe<br>e: Grade 3<br>: Demo C | <mark>acher@ngitd</mark> .<br>lass RFR |
| Grade 3                 | - Benchmark Re | ading Test - I | Form A 01/:        | 25/2013                    |             | Teact<br>Grade<br>Class<br>School          | ner: RFRTe<br>e: Grade 3<br>: Demo C | <mark>acher@ngitd</mark> .<br>lass RFR |
| Perfo                   |                |                |                    |                            |             | Teach<br>Grade<br>Class<br>Schoo           | er: RFRTe<br>Grade 3<br>Demo C       | <mark>acher@ngltd</mark><br>lass RFR   |
| Perfo                   |                |                |                    |                            |             | Teach<br>Grade<br>Class<br>Schoo           | er: RFRTe<br>Grade 3<br>Demo C       | acher@ngltd.<br>lass RFR               |
| Perfo                   |                |                |                    |                            |             | Grade<br>Class<br>Schoo                    | Crade 3<br>Demo C                    | lass RFR                               |
| Perfo                   |                |                |                    |                            |             | Class                                      | : Demo C                             | lass RFR                               |
| Perfo                   |                |                |                    |                            |             | Schor                                      |                                      |                                        |
| Perfo                   |                |                |                    |                            |             |                                            | DI: NGL Sa                           | les Demo Scho                          |
| Perfo                   |                |                |                    |                            |             |                                            | Nat Geo                              | Learning Sale                          |
| Perfo                   |                |                |                    |                            |             | Distri                                     | ct:<br>Demo                          |                                        |
| Perfo                   |                |                |                    |                            |             | Repor                                      | t                                    |                                        |
| Perfo                   |                |                |                    |                            |             | Date:                                      | 02/21/20                             | )13                                    |
|                         | mance Summ     | arv            |                    |                            |             |                                            |                                      |                                        |
| Performance             |                |                |                    |                            |             |                                            |                                      |                                        |
| Summary                 | udent Name     |                |                    | Common Co                  | ore Strand  |                                            |                                      | Total                                  |
| able                    | Student Name   |                | Text               | Language                   |             | Literature                                 |                                      |                                        |
| Plac                    | A Alan         | 06             | 304                | 100%                       |             | 05%                                        |                                      | 06%                                    |
| Biac                    |                | 70             | 204                | 00%                        |             | 01%                                        |                                      | 9070                                   |
| BIOI                    | I, AICE        | 10             | 170                | 6076                       |             | 3170                                       |                                      | 0470                                   |
| Char                    | dani, Ricky    | 10             | 0%                 | 100%                       |             | 100%                                       |                                      | 100%                                   |
| Des                     | i Michael      | 61             | 1%                 | 80%                        |             | 95%                                        |                                      | 78%                                    |
| Performance Performance | mance by Stra  | and: Readir    | ig Standards       | for Information            | Text        |                                            |                                      |                                        |
| by Strand               |                |                |                    |                            |             | Perform                                    | ance Range By                        | Standard                               |
| Tables st               | udent Name     | Strand         |                    |                            |             | renom                                      | ance Nange by                        | Standard                               |
|                         |                |                | CC.3.Rinf.1        | CC.3.Rinf.2                | CC.3.Rinf.3 | CC.3.Rinf.4                                | CC.3.Rinf.5                          | CC.3.Rinf.6                            |
| Dies                    | A Alan         | •              |                    | -                          | •           | •                                          | •                                    |                                        |
| Biac                    | ktoot, Alan    | •              | •                  | •                          | •           | •                                          | •                                    | •                                      |
| Broli                   | n, Alice       | •              | •                  | •                          | •           | •                                          | •                                    | •                                      |
| Char                    | dani, Ricky    | •              | •                  | •                          | •           | •                                          | •                                    | •                                      |
| Sos                     | Ekram          | ٠              | <u>_</u>           | <u> </u>                   | 0           |                                            |                                      |                                        |
| Clas                    | s Average      | •              | •                  | •                          | •           | •                                          | •                                    | •                                      |

**Class Benchmark Report** – Reading

- a. Performance Summary Table displays student scores and class average scores by strand and for the overall test.
- **b.** Performance by Strand Tables display symbols indicating student performance and class average performance by Common Core standard. The report displays one table for each tested Common Core strand.

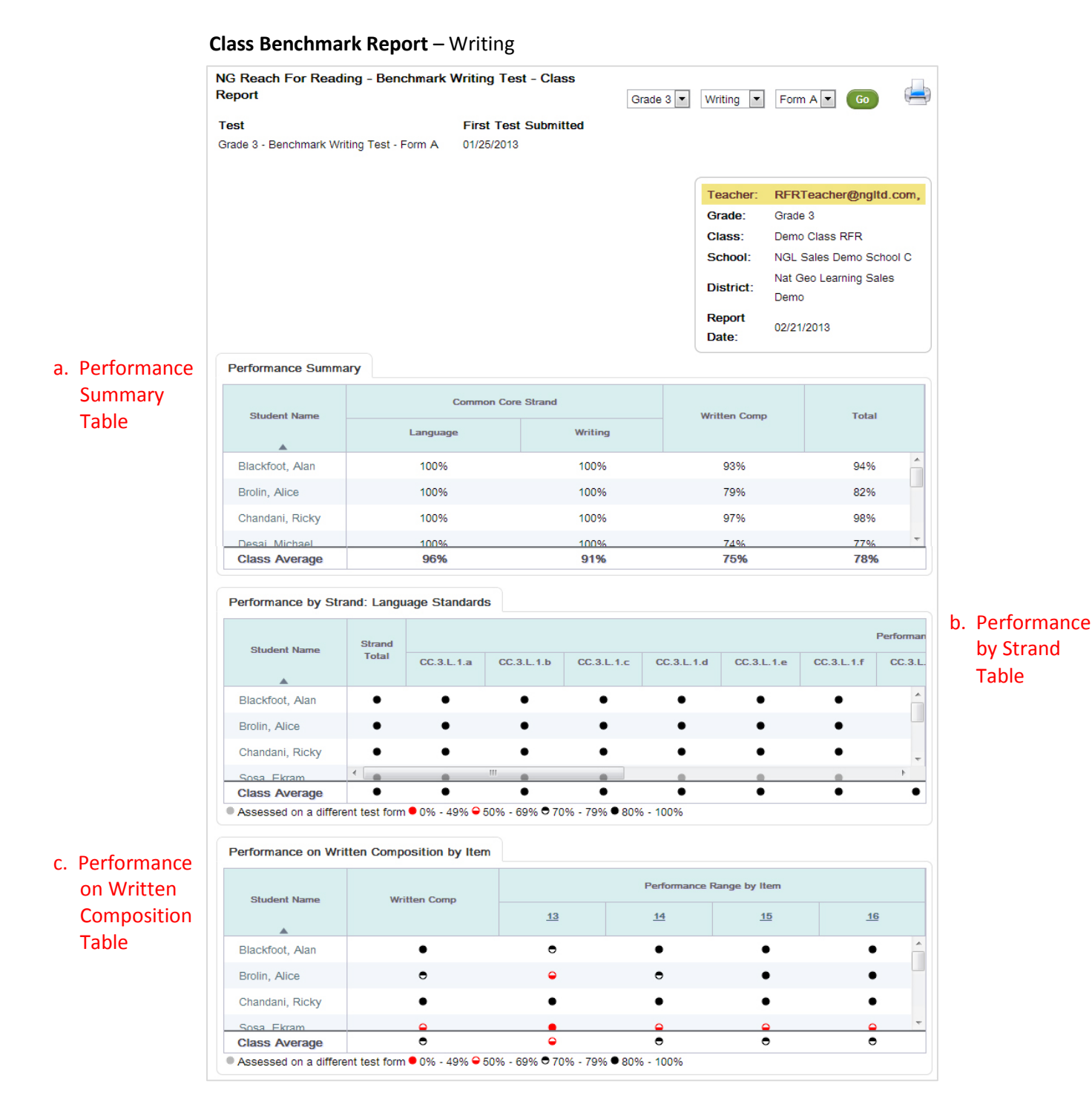

- a. Performance Summary Table displays student and class average scores for each Common Core strand, the written composition, and the overall test.
- **b.** Performance by Strand Table displays symbols indicating student and class average performance for the Common Core strand and each associated standard.
- c. Performance on Written Composition Table displays symbols indicating student and class average performance on the written composition and each associated item.

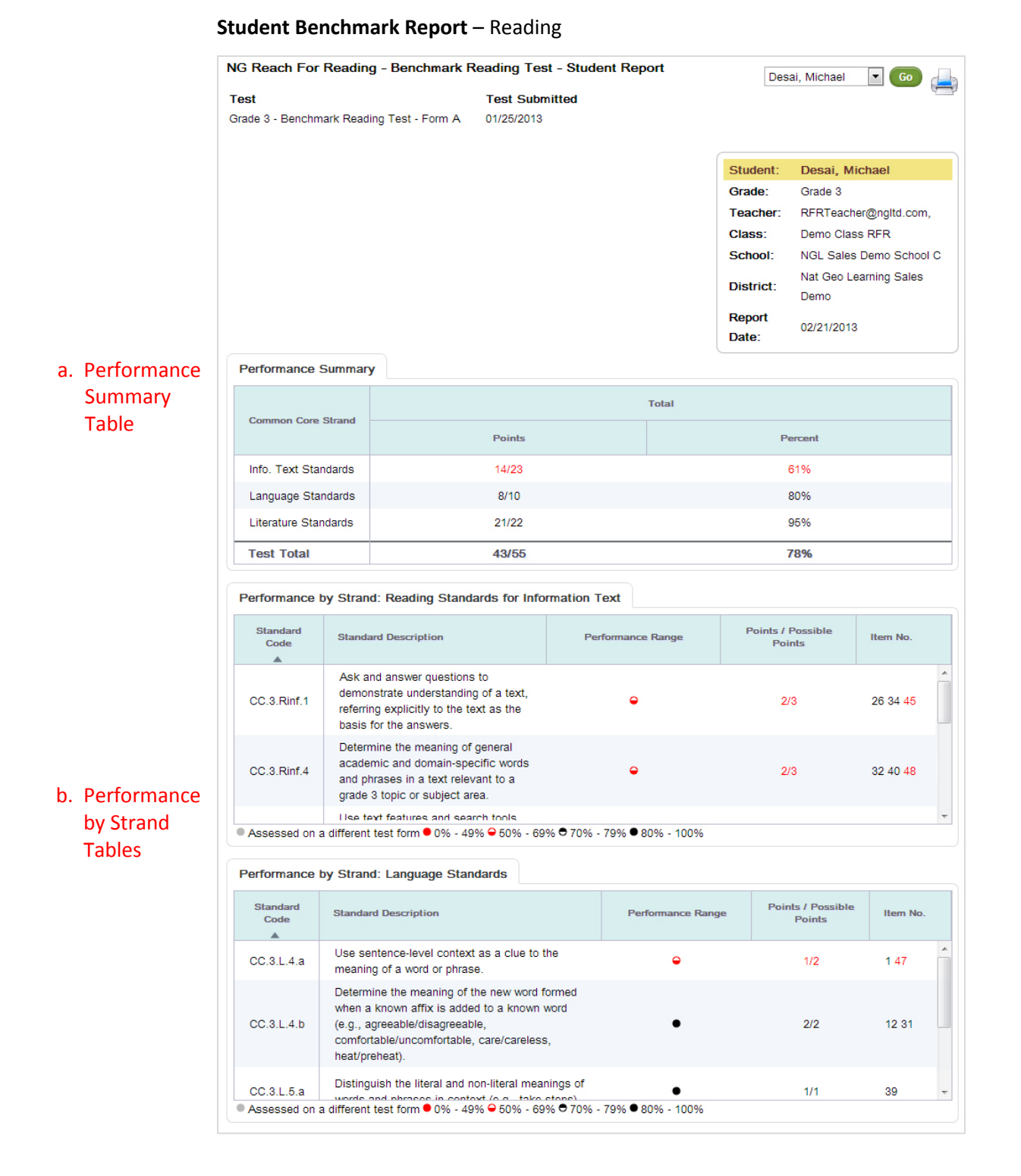

- a. Performance Summary Table displays student scores by Common Core strand and for the overall test.
- **b.** Performance by Strand Tables display symbols indicating student performance, points earned, and item numbers associated with each tested Common Core standard. The report displays one table for each tested Common Core strand.

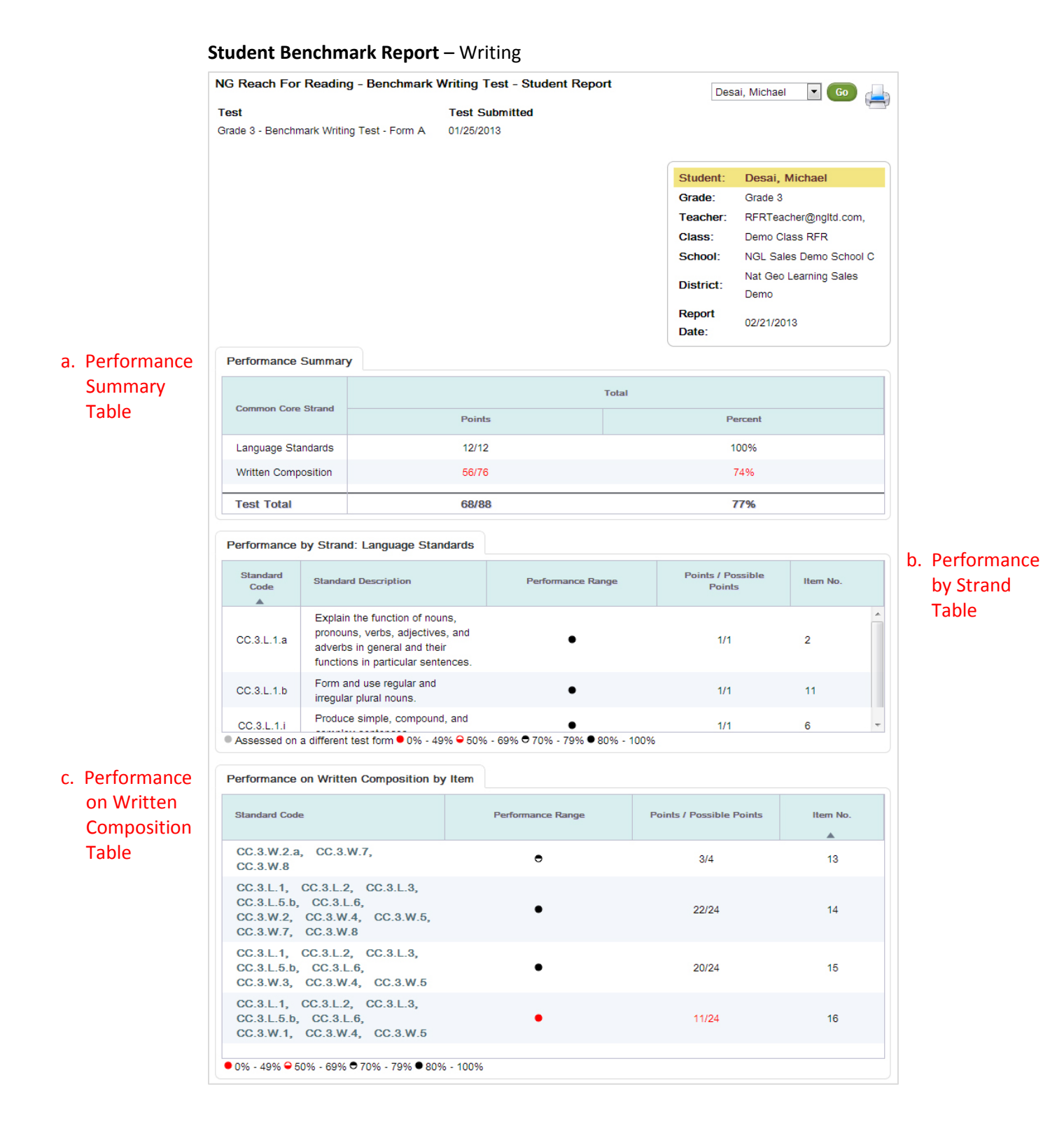

- a. Performance Summary Table displays student scores for the Common Core strand, the written composition, and the overall test.
- **b.** Performance by Strand Table displays symbols indicating student performance, points earned, and item numbers associated with each tested Common Core standard.
- c. Performance on Written Composition Table displays Common Core standards, symbols indicating student performance, and points earned for each written composition item.

# Online Testing

## Take a Test

Students access online tests by clicking the **My Tests** button on their myNGconnect homepage. Students can access a help video by clicking the orange question mark at the top of the test screen. The video shows students the basics of online test-taking and navigation.

1. Log into myNGconnect and click **My Tests**. The eAssessment student homepage will open in a new browser window.

| <b>Reach</b> for <b>Read</b>                                                                                                   | rry NC connect" Welcome Alan Blackfoot                   |
|----------------------------------------------------------------------------------------------------|----------------------------------------------------------|
| Announcements<br>Welcome<br>Play a game, listen to a book, or<br>a video. Explore the site to find the<br>and other resources. | watch<br>these                                           |
| My Books                                                                                                    | Digital Library                                          |
| Student Books - Grade 3                                                                                                    | 1       2       3       4       5       10               |
| 3 S4 Se Se Se Se Se Se Se Se Se Se Se Se Se                                                                                    | My Vocabulary Notebook                                   |
| C) National Geographic L                                                                                                    | asming, Cengage Learning   Terms of Use & Privacy Policy |

2. Click Take a Test.

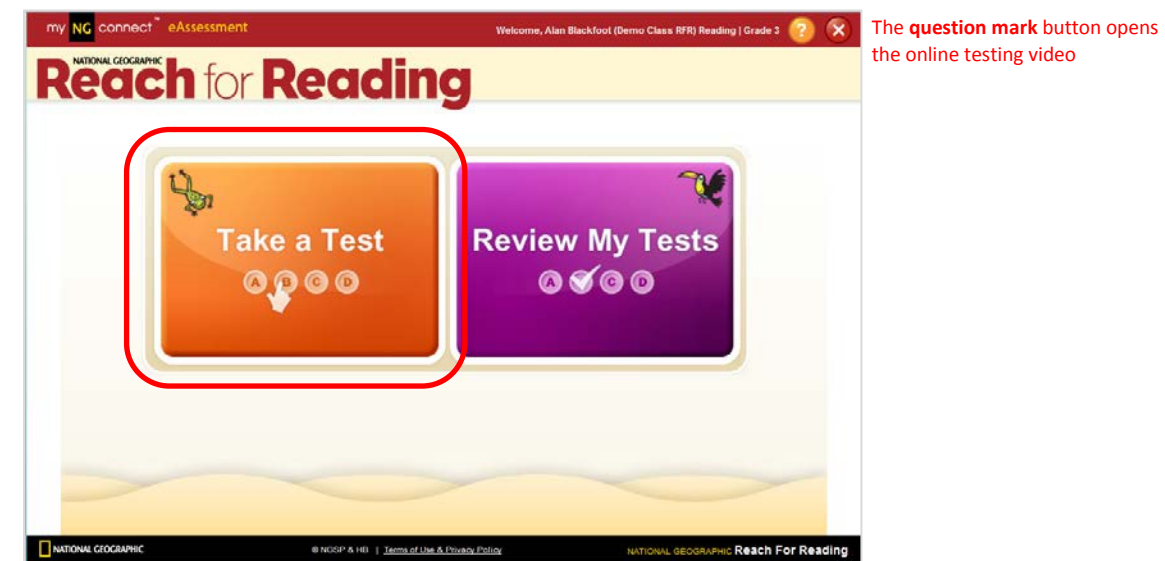

3. Click Start to begin your assigned test.

| my <mark>NG</mark> connect <sup>®</sup> e | Assessment Welcome, Alan Blackfoot (Demo Class RFR) Reading   Grade 3 🥐 🗴       |                    |
|-------------------------------------------|---------------------------------------------------------------------------------|--------------------|
| Take a Test                               | 🦐 (                                                                             | Back arrow returns |
| ~                                         | É                                                                               | screen             |
| ×                                         | Ę                                                                               |                    |
|                                           | Grade 3 - Unit 1 - Week 1 - Reading Comprehension Start                         |                    |
|                                           | Grade 3 - Unit 1 - Week 1 - Vocabulary Start                                    |                    |
|                                           | Grade 3 - Unit 1 - Week 1 - Writing, Revising, Editing                          |                    |
|                                           |                                                                                 |                    |
|                                           |                                                                                 |                    |
|                                           |                                                                                 |                    |
|                                           |                                                                                 |                    |
|                                           |                                                                                 |                    |
| NATIONAL GEOGRAPHIC                       | ENGSP & HE   Tems of use a Privacy Policy NATIONAL GEOGRAPHIC Reach FOR Reading |                    |

4. Click a letter to select your answer. Then click the forward arrow in the orange box to save your response and go to the next question.

| my NG connect <sup>®</sup> eAssessment                                                                                                    | Welcome, Alan Blackfoot (Demo Class RFR) Reading   Grade 3 ? 🗙                                                                                             |
|----------------------------------------------------------------------------------------------------|----------------------------------------------------------------------------------------------------|
| Grade 3 - Unit 1 - Week 1 - Writing, Revising                                                                                                    | , Editing Save Submit                                                                                                    |
| <b>Directions:</b> Read the paragraph. Then answer the question.<br>My grandma lives in the country. She lives on <u>1</u> . She used to<br>check her mailbox every day for letters from her grandchildren. We<br>don't send letters anymore. Instead, we use e-mail! Grandma<br>wanted to learn how to use e-mail, too. Her friend, <u>2</u> , helped<br>her buy a computer from a store over in <u>3</u> . Our cousin also<br>helped. She taught Grandma how to use e-mail. Grandma has the<br><u>4</u> to learn something new. I think it is because of the <u>5</u> she<br>feels for her family. | <ul> <li>1. Choose the answer that goes in Blank 1.</li> <li>(A) rose lane</li> <li>(B) rose Lane</li> <li>(C) Rose Lane</li> <li>(D) Rose lane</li> </ul> |
| V<br>1 2 3 4 5 6 7 8 9<br>Shaded boxes indicate answered questions                                                                                                    | <b>1</b> of <b>5</b>                                                                                                    |
| NATIONAL GEOGRAPHIC     Interms of Use & Prive                                                                                                    | acy Policy NATIONAL GEOGRAPHIC Reach For Reading                                                                                                    |

5. When you have reached the final question, click **Submit**. Or, click **Save** if you would like to complete the test at another time. The system will save your answers.

| my NG connect <sup>®</sup> eAssessment                                                                                                    | Welcor                                                                         | me, Alan Blackfoot (Demo Class RFR) Reading   Grade 3  ? 🗙 |
|----------------------------------------------------------------------------------------------------|--------------------------------------------------------------------------------|------------------------------------------------------------|
| Grade 3 - Unit 1 - Week 1 - V                                                                                                    | Vriting, Revising, Editin                                                      | Save Submit                                                |
| Directions: Read the writing prompt. Then ty<br>9. Write a short story for your classmates<br>helped someone else. Tell what happer<br>answer, write the words and phrases yo<br>the order. | My D<br>about someone who<br>led in order. Below your<br>u used that help show | Type here.<br>ad is a policeman. He helped our<br>ibor.    |
| 123456789                                                                                                    |                                                                                | • of 9 • •                                                 |
| Jump to any question by clicking a number                                                                                                    |                                                                                | Use the <b>Back arrow</b> to view<br>the previous question |
| NATIONAL GEOGRAPHIC                                                                                                    | NGSP & HB   Terms of Use & Privacy Policy                                      | NATIONAL GEOGRAPHIC Reach For Reading                      |

#### Note

Click the red close button in the upper right of the screen to sign out of eAssessment. The system will save your answers.

1. Click the purple **Review My Tests** button on your eAssessment homepage.

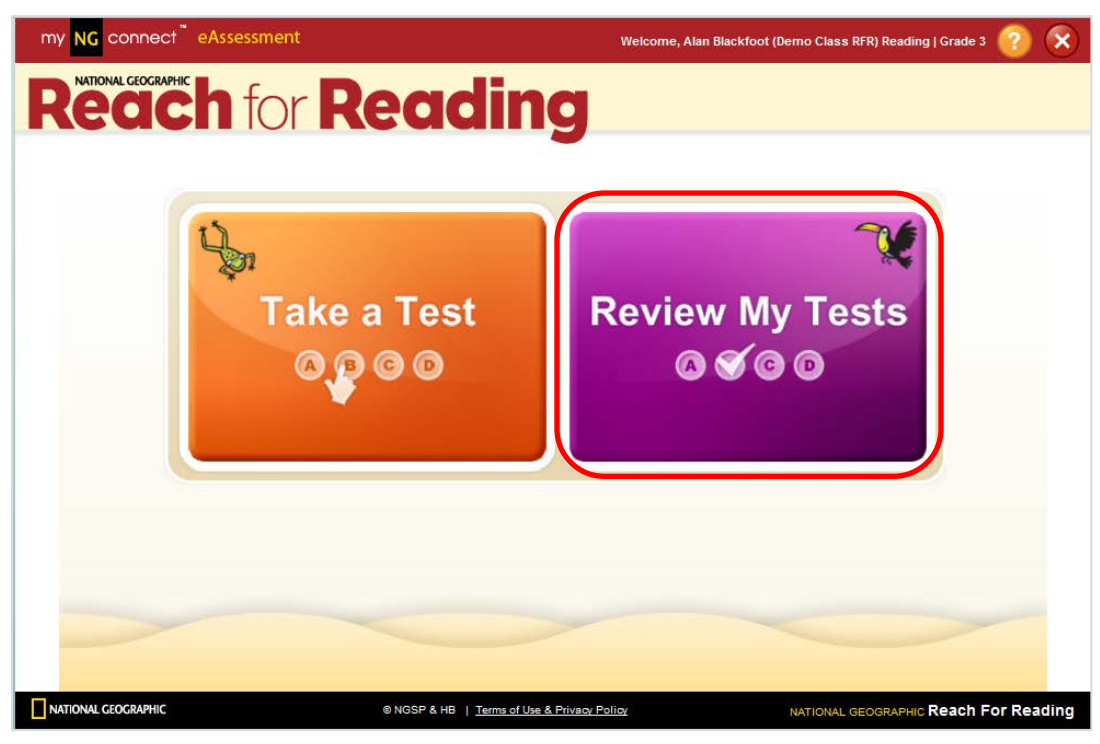

2. Click the purple **Go** button to the right of the test you wish to review.

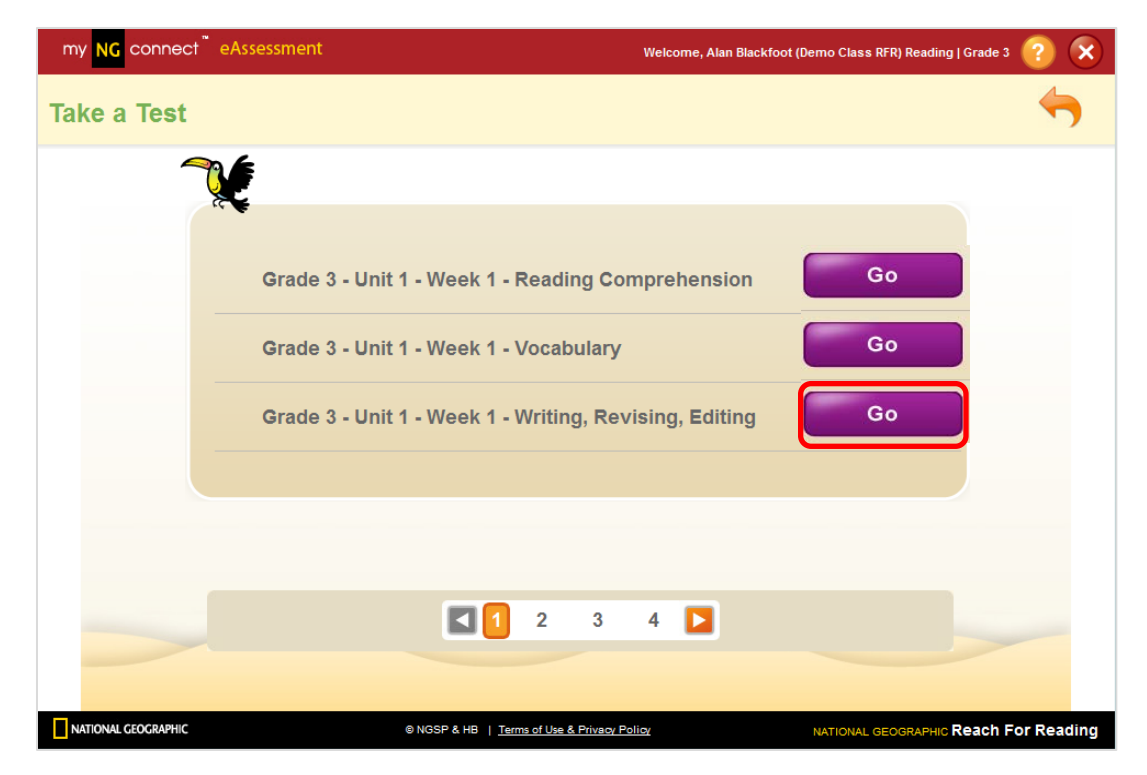

- 3. Use the forward and back arrows to review each item in the test. Click **Exit** to close the test.
  - The shaded letter bubble represents the selected answer.
  - A green checkmark indicates the correct answer.
  - A red "x" indicates an incorrect response.
  - The test score is displayed in the cream band.

| my NC connect eAssessment                                                                                                    | Welcome, Alan Blackfoot (Demo Class RFR) Reading   Grade 3 🤶 🗙                                                                                                    |
|----------------------------------------------------------------------------------------------------|----------------------------------------------------------------------------------------------------|
| Review: Grade 3 - Unit 1 - Week 1 - Writing, Revising,                                                                                                    | , Editing Score: 9/12                                                                                                    |
| <ul> <li>Directions: Read the story. Then answer the question.</li> <li>The Parade de Construction de Construction de Construc</li></ul> | <ul> <li>2. In the story, who is Belle?</li> <li>A a white cat</li> <li>B a girl on the float</li> <li>C someone in the band</li> <li>D someone in the crowd</li> </ul> |
| Vite box with red outline indicates<br>item with incorrect or no response.                                                                                                    | 2 of 9                                                                                                    |
| NATIONAL GEOGRAPHIC © NGSP & HB   Terms of Use & Privacy F                                                                                                    | Policy NATIONAL GEOGRAPHIC Reach For Reading                                                                                                    |